## HƯỚNG DẪN CƠ SỞ THỰC HIỆN TÍNH NĂNG ĐỀ NGHỊ CHẤM LẠI PHẦN MỀM THI ĐUA KHEN THƯỞNG

## Mô tả tính năng:

- Sau khi Sở công bố điểm chấm thi đua trong phần tự đánh giá thi đua tập thể. Các trường truy cập hệ thống thi đua khen thưởng >>> chọn menu tự đánh giá thi đua tập thể >>> chọn danh sách kết quả tự đánh giá >>> chọn chức năng đề nghị chấm lại và thêm minh chứng.
- Trường thêm các minh chứng cho tiêu chí cần đề nghị chấm lại >>> thực hiện chức năng Gửi về Sở.
- Lưu ý quan trọng: tính năng yêu cầu chấm lại chỉ được thực hiện duy nhất 1 lần, chính vì thế trước khi gửi yêu cầu về Sở, thầy/ cô cần xem chắc chắn các minh chứng đã được upload đầy đủ >>> Gửi về Sở hệ thống tự khóa và không thể chỉnh sửa.

- Thầy/ cô truy cập hệ thống theo đường link <u>https://thiduakhenthuong.hcm.edu.vn</u> và tiến hành đăng nhập tài khoản.
  - Bước 1: thầy/ cô chọn menu tự đánh giá thi đua tập thể chọn danh sách kết quả tự đánh giá.
  - Bước 2: nội dung đánh giá nào cần để nghị chấm lại, thì thầy/ cô chọn vào biểu tượng cây bút ở cột chức năng để thực hiện đề nghị chấm lại.

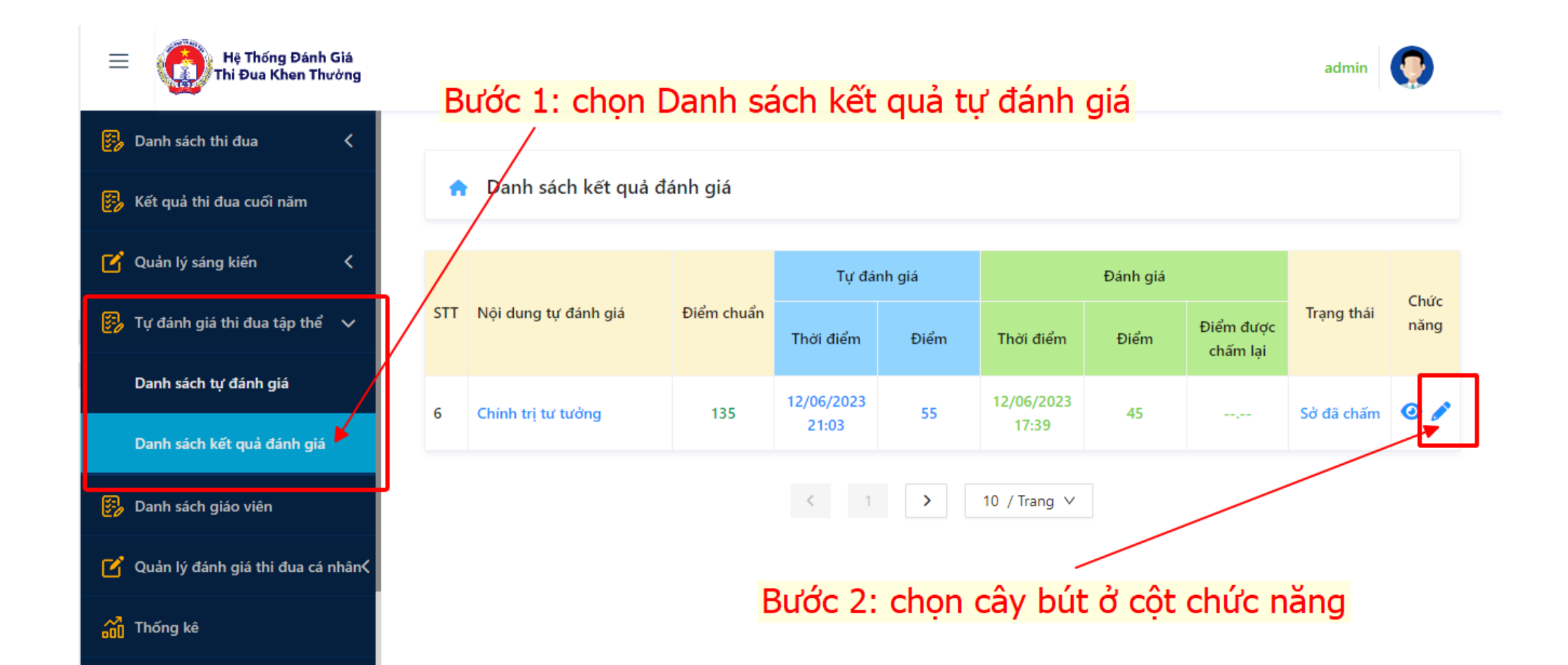

- Bước 3: thầy/ cô chọn thêm minh chứng cho những tiêu chí cần được đề nghị chấm lại. Lưu ý: các minh chứng thuộc các tiêu chí cần đề nghị chấm lại, phải thực hiện đầy đủ và chắc chắn trước khi Gửi Về Sở >>> thực hiện chức năng Gửi Về Sở, hệ thống có hiện thông báo thầy/ cô có chắc chắn muốn gửi hay không >>> sau khi gửi phần mềm khóa 1 chiều và không thể chỉnh sửa bổ sung.

| =   | Hệ Thống Đánh Giá<br>Thi Đua Khen Thường |                                                                                                    |                   |               |                    |               |                      |                    |                  |                      | admin     |  |
|-----|------------------------------------------|----------------------------------------------------------------------------------------------------|-------------------|---------------|--------------------|---------------|----------------------|--------------------|------------------|----------------------|-----------|--|
| 8   | Danh sách thi đua 🛛 🔍                    |                                                                                                    |                   |               | Tự đánh giả        |               | Đánh giá             |                    | Đề nghị chấm lại |                      |           |  |
| B   | Kết quả thi đua cuối năm                 | STT                                                                                                    | Nội dung đánh giá | Điểm<br>chuẩn | Điểm<br>tự<br>đánh | Minh<br>chứng | Điểm<br>được<br>đánh | Nhận xét           | Minh             | Điểm<br>được<br>chấm | Nhận xét  |  |
| Ľ   | Quản lý sáng kiến 🔇 🕻                    |                                                                                                    |                   |               | giá                |               | giá                  |                    |                  | lại                  |           |  |
| B   | Tự đánh giá thi đua tập thể 🔇 🕻          | 3.1                                                                                                    | Tiêu chí 1        | 50            | 45                 | 0             | 45                   | Thêm minh chứng    | Ľ                |                      | ,         |  |
| B   | Danh sách giáo viên                      | 4                                                                                                    | Tiêu chuẩn 2      | 50            | 50                 |               | 45                   |                    |                  | ,                    |           |  |
| C   | Quản lý đánh giá thi đua cá nhân<        | 4.1                                                                                                    | Tiêu chí 2        | 35            | 35                 | 0             | 35                   | Minh chứng ko đúng | E                | ,                    | ,         |  |
| ~2  | The ha                                   | Bướ                                                                                                    | c 3: Tổng         | 135           | 130                |               | 125                  |                    |                  |                      |           |  |
| 600 | Thong ke                                 | Thầy/ cô chọn biểu tượng cây bút để thêm minh chứng<br>(viện < cho những tiêu chí cần đề nghị chấm lại |                   |               |                    |               |                      |                    |                  |                      |           |  |
| B   | Thư viện <                               |                                                                                                    |                   |               |                    |               |                      |                    |                  |                      |           |  |
| 8   | Hướng dẫn sử dụng                        |                                                                                                    |                   |               |                    |               |                      |                    |                  | C                    | GỨI VỀ SỞ |  |

- Bước 4: Thêm File minh chứng.

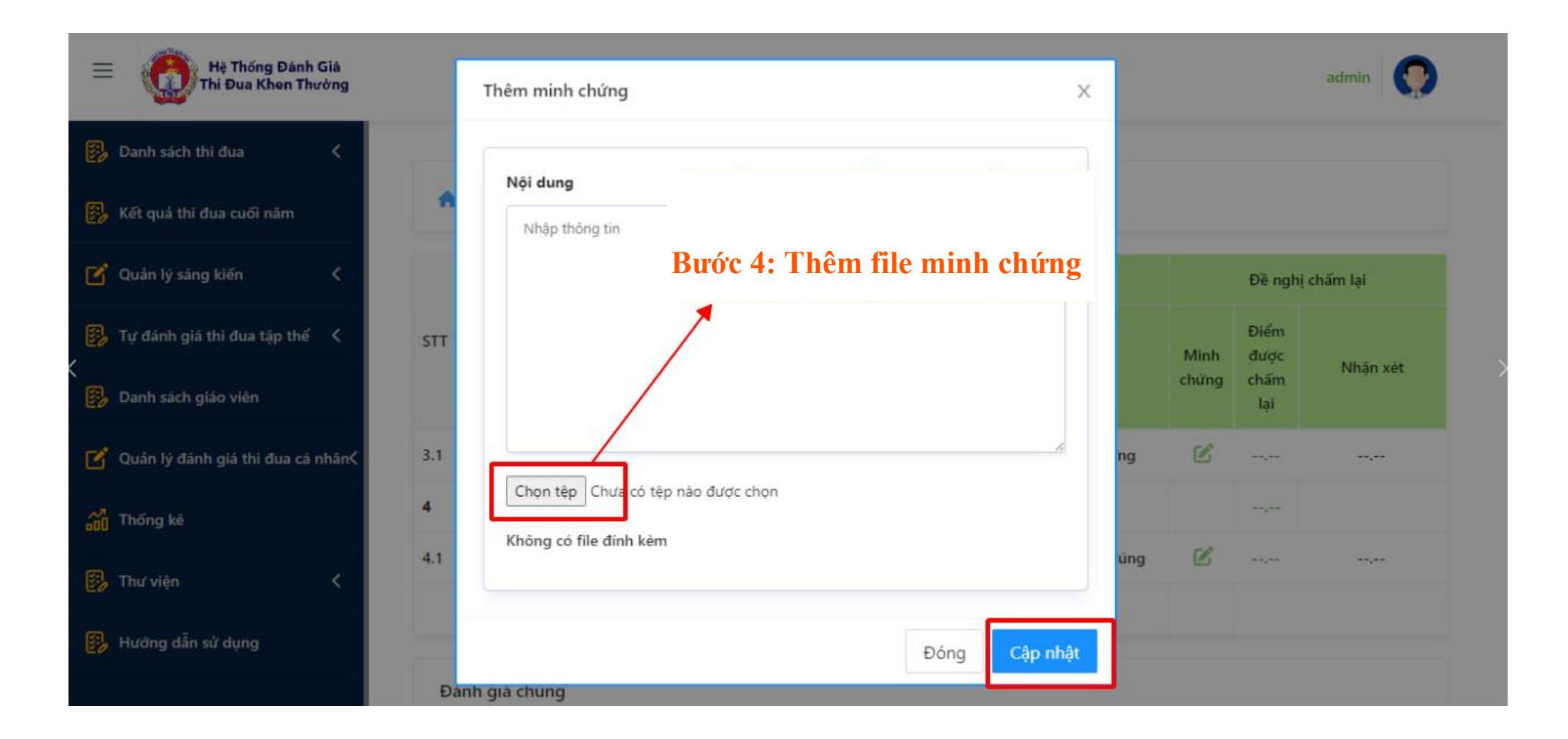

- Sau khi minh chứng được upload lên, trước khi gửi về Sở thầy/ cô có thể xem lại và thực hiện xóa, thêm minh chứng bằng cách chọn vào biểu tượng cây bút, để xem lại minh chứng đã upload.

| E thế Thống Đánh Giả<br>Thi Đua Khen Thường |                                                                                                    |                   |               |                    |               |                      |                    |                  |                      | admin 💽   |  |
|---------------------------------------------|----------------------------------------------------------------------------------------------------|-------------------|---------------|--------------------|---------------|----------------------|--------------------|------------------|----------------------|-----------|--|
| 📴 Danh sách thi đua 🛛 🔇                     |                                                                                                    |                   |               | Tự đánh giá        |               | Đánh giá             |                    | Đề nghị chấm lại |                      |           |  |
| Kết quả thi đua cuối năm Ouản lý sáng kiến  | STT                                                                                                    | Nội dung đánh giá | Điểm<br>chuẩn | Điểm<br>tự<br>đánh | Minh<br>chứng | Điểm<br>được<br>đánh | Nhận xét           | Minh<br>chứng    | Điểm<br>được<br>chấm | Nhận xét  |  |
| 🕑 Cưain lý sang kiến 🔇                      | 3.1                                                                                                    | Tiêu chí 1        | 50            | giá<br>45          | 0             | giá<br>45            | Thêm minh chứng    | <b>S</b>         | lại<br>,             |           |  |
| 📴 Danh sách giáo viên                       | 4                                                                                                    | Tiêu chuẩn 2      | 50            | 50                 |               | 45                   |                    |                  |                      |           |  |
| 🚰 Quản lý đánh giá thỉ đua cá nhân<         | 4.1                                                                                                    | Tiêu chí 2        | 35            | 35                 | 0             | 35                   | Minh chứng ko đủng | Ľ                | ,                    | ,         |  |
| 👸 Thống kê                                  | Tổng                                                                                                    |                   | 135           | 130                |               | 125                  |                    |                  |                      |           |  |
| 🐉 Thư viện 🔨                                | Đánh giá chung<br>Để xem lại minh chứng vừa up trước khi gửi về Sở<br>thầy/ cô chọn vào biểu tượng cây bút |                   |               |                    |               |                      |                    |                  | èSở                  |           |  |
| 🐉 Hướng dẫn sử dụng                         |                                                                                                    |                   | 00 011        |                    |               |                      | i i i g ou j but   |                  | C                    | GỨI VỀ SỞ |  |

- Sau khi gửi thành công đề nghị chấm lại >>> màn hình sẽ hiển thị trạng thái chờ duyệt đề nghị.

- Điểm được chấm lại sẽ hiển thị khi Sở chấm xong và công bố điểm.

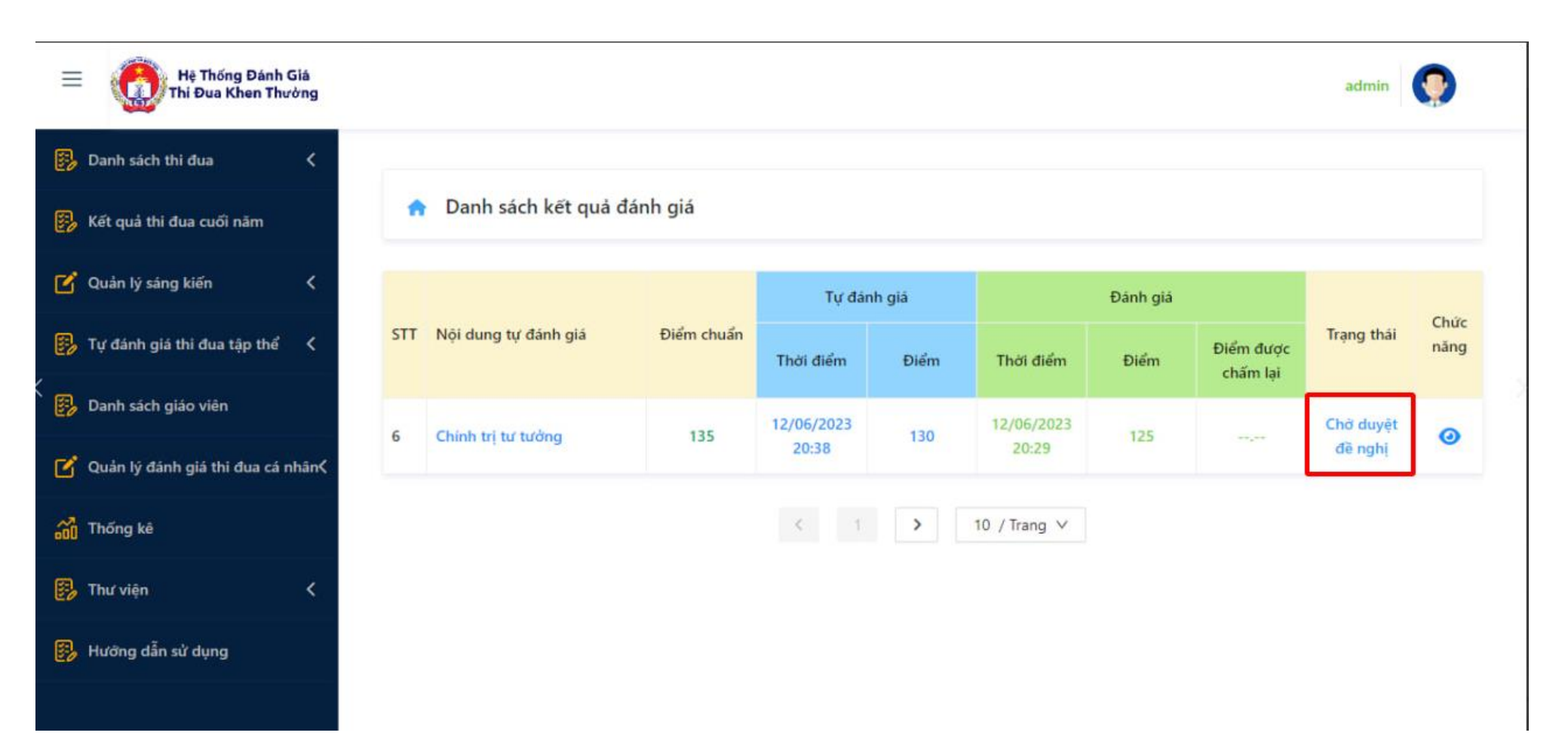